## CrossListing Canvas Course Call

Resources, Thinking Points, and Steps to Follow

## Canvas Resources Preview

- 1. Canvas Guide
- 2. <u>Canvas Vide</u>o

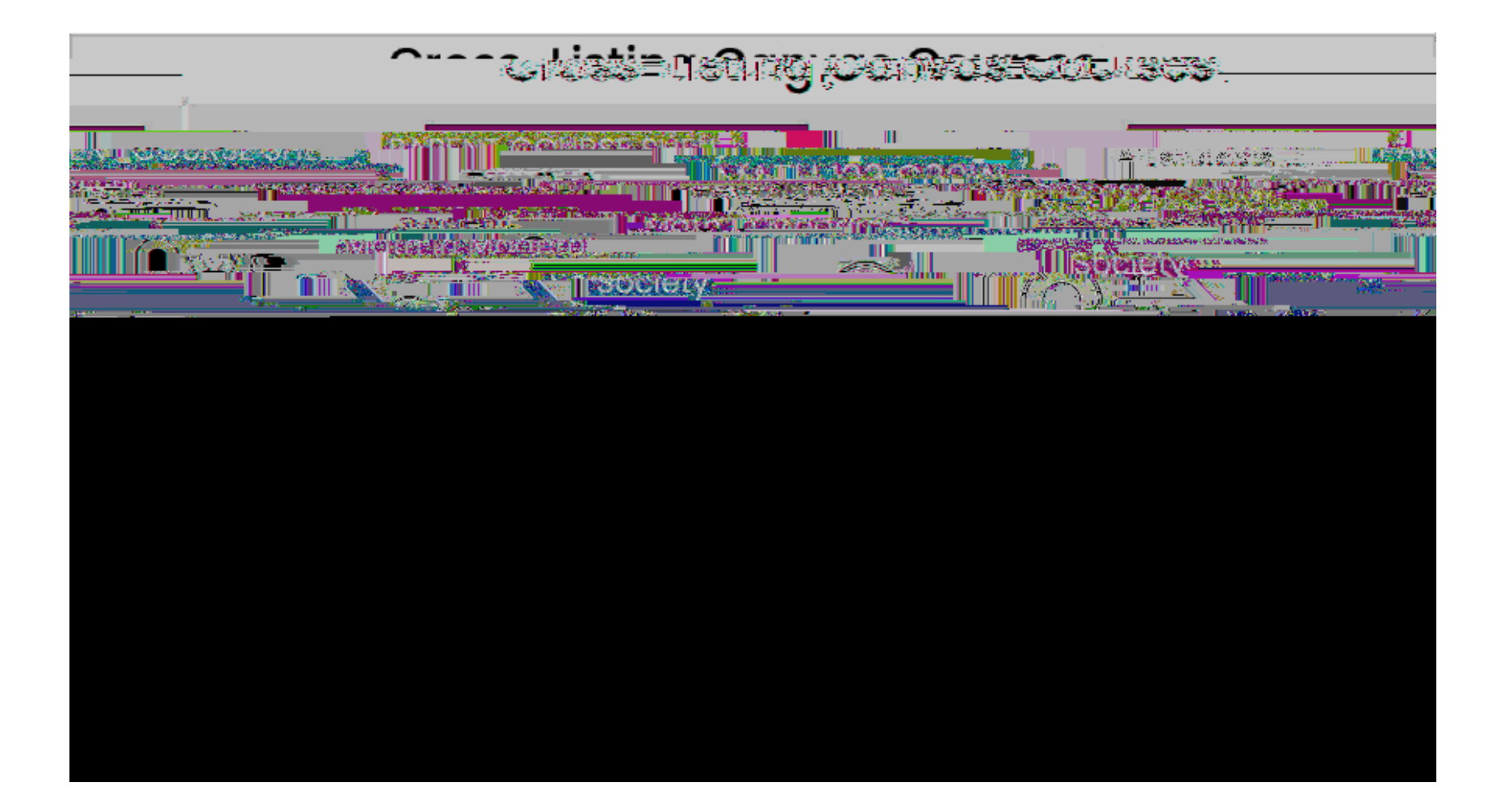